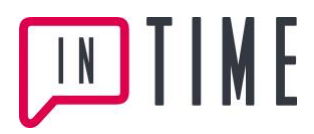

## Ansök / Registrera / Avregistrera dig som vikarie

VikarieBasen är en webbaserad mötesplats för tillfälliga jobb. Här anmäler du ditt intresse att vikariera hos de arbetsgivare som är anslutna. Din personliga profil och din kalender avgör om du matchar arbetsgivarens vakanser. Förfrågningar om vikariat och dina svar kommuniceras med SMS vilket innebär att bokningen sker mycket snabbt och effektivt.

| <ol> <li>Gå till www.vikariebasen.se</li> <li>Välj "Jag är Vikarie" i<br/>registreringsformuläret.</li> </ol>                                                                                                    | TINE VikarieBasen                                                                                                    | rginat Patricipidamano Liberont Logga In<br>Patricipidamano Citore Useront Citore Useront Patricipidamano Citore Useront Patricipidamano Patricipidamano Patricipidam<br>Patricipidamano Patricipidamano Patricipidamano Patricipidamano Patricipidamano Patricipidamano Patricipidamano Patricipidamano Patricipidamano Patricipidamano Patricipidamano Patricipidamano Patricipidamano Patricipidamano Patricipid |
|----------------------------------------------------------------------------------------------------|----------------------------------------------------------------------------------------------------|----------------------------------------------------------------------------------------------------|
|                                                                                                    |                                                                                                    | Inget konto?<br>Registera dig här                                                                                                    |
| 2. Registrera personuppgifter                                                                                                    |                                                                                                    | Inget konto?<br>Registrera dig här                                                                                                    |
| <ul> <li>Fyll i formuläret enligt<br/>instruktion. Ditt mobilnummer<br/>blir automatiskt ditt<br/>användarnamn för framtida<br/>inloggning.</li> </ul>                                                                                                    |                                                                                                    | Jag år: ©vikarie Obestitäne<br>Forname:<br>Eftername:<br>Espost<br>Mobil (Användamamn):<br>Obel Mobilnumet användas som användamamn i                                                                                                    |
| <ul> <li>Välj själv ditt lösenord.</li> </ul>                                                                                                    |                                                                                                    | Vikarlebasen<br>Adress:                                                                                                    |
| <ul> <li>Du kan ändra alla uppgifter<br/>själv i efterhand, utom<br/>mobilnumret som är din</li> </ul>                                                                                                    |                                                                                                    | Postor: Postor: Personer: (Abbimmdd####P) Noren ofna subficir:                                                                                                    |
| identifikation i systemet.                                                                                                    |                                                                                                    | Telefon nära anhörig:                                                                                                    |
| Om du vill ändra mobilnummer<br>skriver du det i ett kundtjänst-<br>meddelande till InTime                                                                                                    |                                                                                                    | Kontaktsätt: 25 SMS 25 E-poet<br>Onskat lösenord:<br>Bekräfta lösenord:                                                                                                    |
| meddelande un in mine.                                                                                                    |                                                                                                    | Registrera Information                                                                                                    |
| <ul> <li><b>3. Aktivera ditt konto</b></li> <li>Du får nu ett e-postmeddelande<br/>som bekräftelse på att du regi-<br/>strerat rätt e-postadress och att<br/>det är du själv som gjort<br/>registreringen.</li> <li>Klicka på länken i meddelandet<br/>för att aktivera ditt konto.</li> <li>Om du angett fel e-postadress<br/>får du ett meddelande från<br/>kundtjänst.</li> </ul> | Aktivera ditt konto för VikarieBasen           info@intime.nu           Stade           Välkommen till VikarieBasen           Innen du kan utryttja alla funktioner så måste du först aktivera ditt konto. Detta gör du genon att använda länken nedan.<br>http://www.vikarieBasen.se/activate-account.aspi?activationkey-Si?futXagdBcAUFdajeHTYFASUFCjaidFcAyFdyHiQSid |                                                                                                    |
| <ul> <li><b>4. Kontot är aktiverat</b></li> <li>Följ anvisningarna. Logga in för att slutföra din registrering.</li> </ul>                                                                                                    | Kontot är aktiverat         är nu aktiverat och du kan logga in och slufföra registreringen.                                                                                                    | Adadomento Cherrott                                                                                                    |

# TIME E

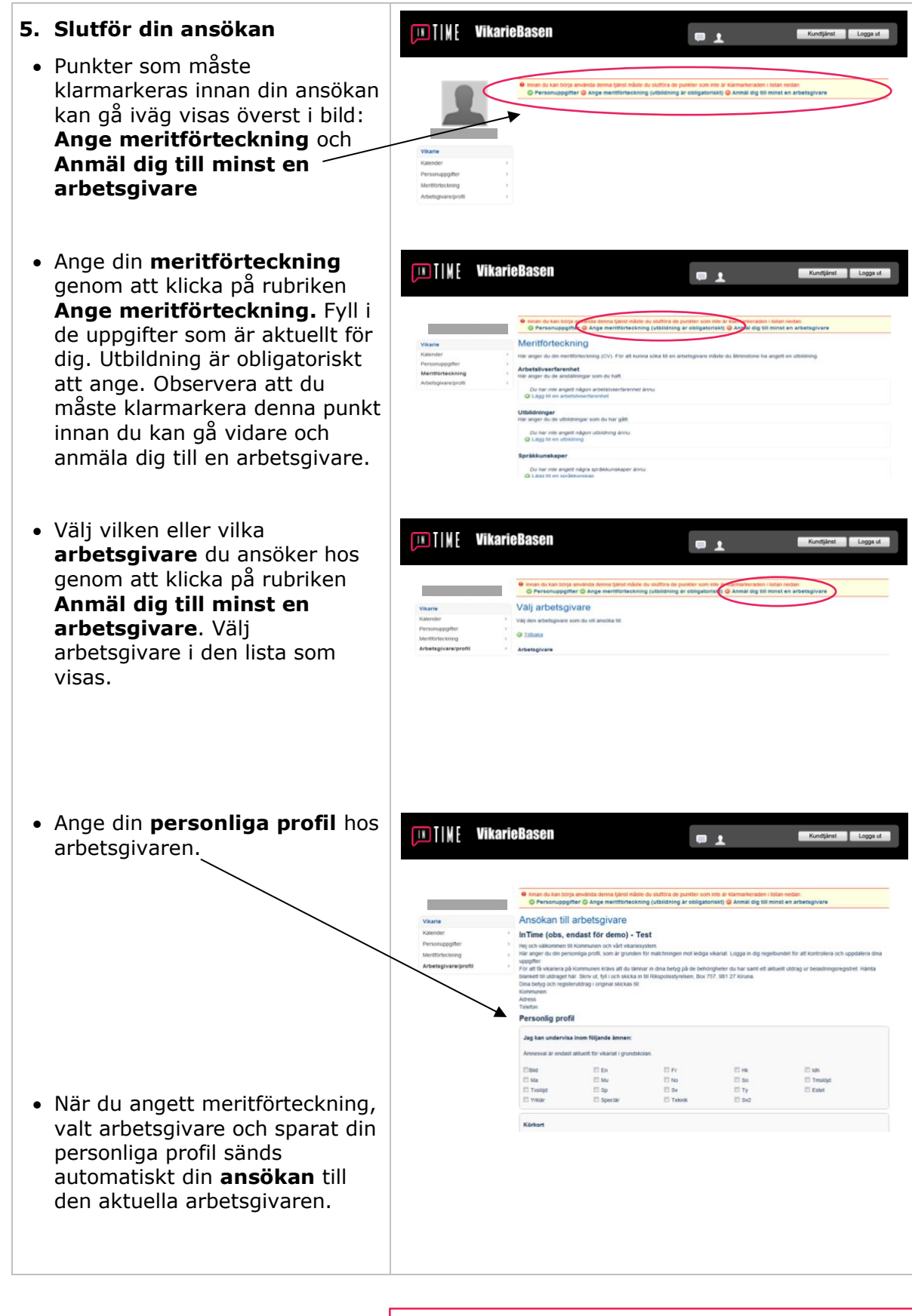

Observera att arbetsgivaren också kan kräva att du visar t.ex. betyg eller utdrag ur polisens belastningsregister i pappersformat.

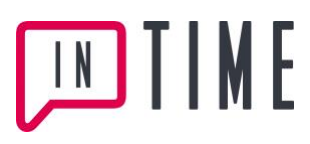

#### 6. Reservera tid i kalendern

- Reservera i kalendern de tider du inte är tillgänglig för vikariat.
- Dina egna reservationer markeras med gulbrun färg.
- Systemets reservationer, dvs. när du tilldelats arbete via Vikarie-Basen, markeras med blå färg.
- Syftet med kalendern är att du inte ska få förfrågningar som sammanfaller med din reserverade tid eller då du redan är tilldelad arbete.
- Se utförlig beskrivning hur du använder din kalender i "Manual Vikariekalender".

### 7. Ansökan godkänd!

- När arbetsgivaren granskat din ansökan avgörs om du blir godkänd.
- När du blir godkänd får du ett meddelande om det och det visas också i profilbilden hos den aktuella arbetsgivaren.
- När du är godkänd kan du få förfrågningar om vikariat.
- Du bör sedan logga in regelbundet och uppdatera Kalendern och ev. andra uppgifter så att de alltid är aktuella.

#### 8. Avsluta ditt konto

- Vill du avsluta ditt konto kan du göra det på två olika sätt, Avsluta relation eller Avsluta konto.
- Avsluta relation: Detta avslut väljer du om du tillfälligt vill göra ett uppehåll som vikarie. Välj Arbetsgivare/Profil, klicka på arbetsgivare.
- Längst ned på sidan, till höger, väljer du Avsluta relationen.
- En kontrollfråga kommer upp: "Vill du verkligen avsluta relationen med arbetsgivaren?"

SPARA SPARA

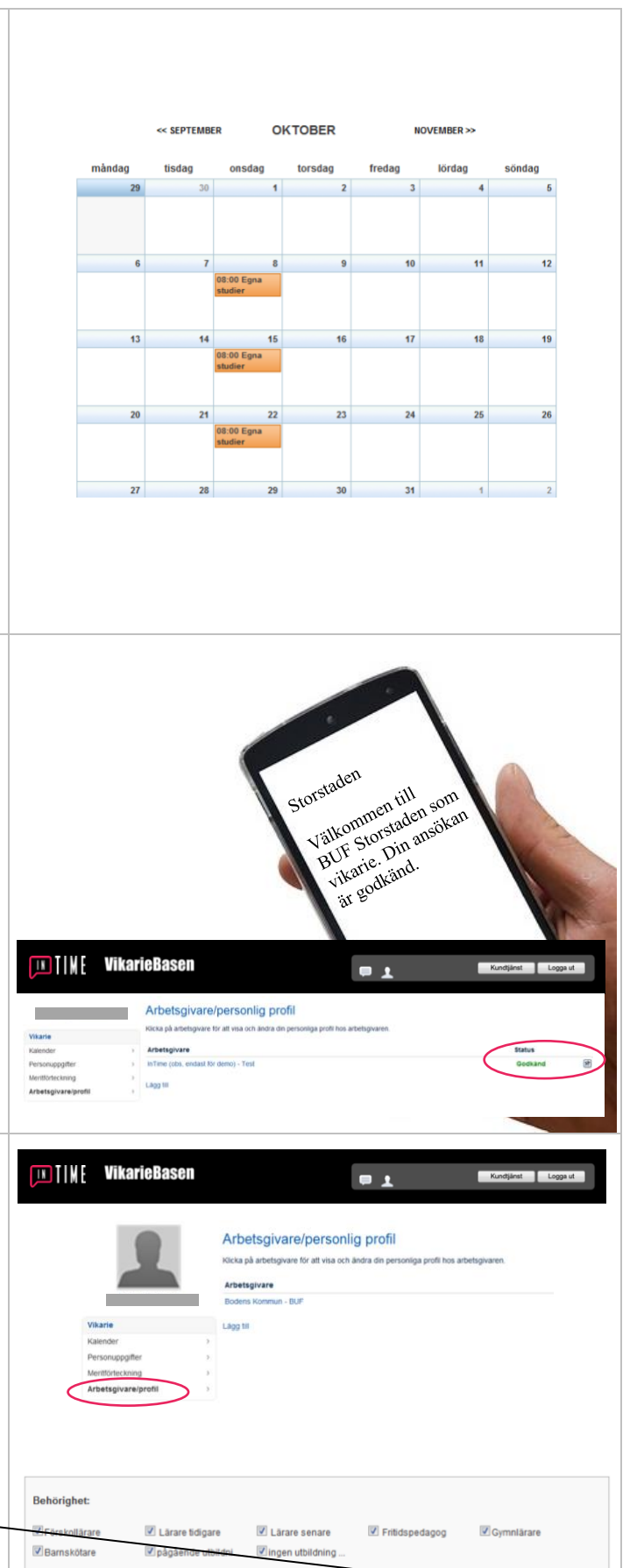

Avsluta relationen

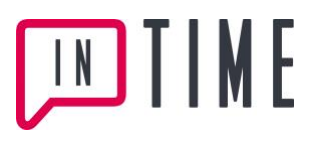

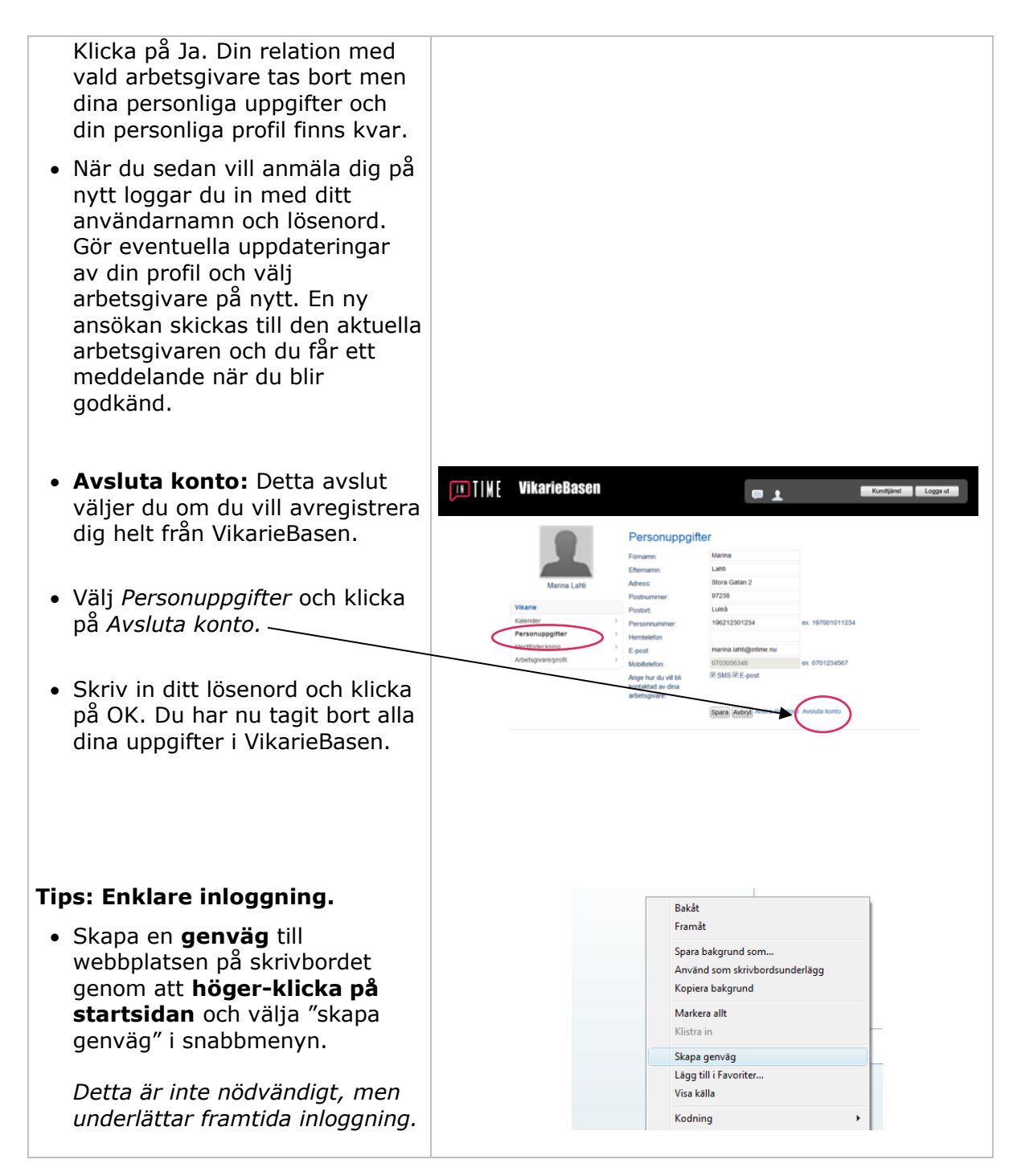